## EXIGÊNCIAS DO CADASTRO

**ATENÇÃO:** Caso o seu cadastro seja negado, acesse o sistema informando o seu CPF e senha para efetuar as correções e complementações necessárias na área do solicitante.

|                                                 | Página Inicial Sair                                                                                                    | Păgina Inicial Sair                                               |
|-------------------------------------------------|----------------------------------------------------------------------------------------------------|-------------------------------------------------------------------|
| Exigências<br>1.Clique<br>na aba<br>Exigências. | Palgina Inicial Sair   Acompanhamento de Processos em Tramitação   Pesquisa   Nº processo   Tipo Solicitação   Tipo Solicitação   Inicio   Fin   Periodo de Tramitação | Prigran Inicial   Sar   PERFIT.   Fullano de Tal 222 222 222 22 * |
|                                                 | Limpar Pesquisar                                                                                                    | situação do cadastro.                                             |

|            |                   |                                  |               | Página Inicial Sal  | PERFIL Ful                                    | ano de Tal   |        | T |               |
|------------|-------------------|----------------------------------|---------------|---------------------|-----------------------------------------------|--------------|--------|---|---------------|
|            | Acompanhamer      | hamento de validação de cadastro |               |                     | 3.Clique para<br>visualizar as<br>exigências. |              |        |   |               |
|            | Nº da Solicitação | Tipo                             | Nome          | Data de Cadastro    | Data de Validação                             | Status 🥂     | Ação   |   | 4.Clique para |
|            | 8000629617        | Cadastro no Sistema              | Fulano de Tal | 30/06/2017 09:38:53 | 30/06/2017 09:40:52                           | Em exigência | Editar |   | efetuar os    |
| Próxima    |                   |                                  |               |                     |                                               |              |        |   | ajustes.      |
| página     |                   | Tipo de                          |               |                     | /                                             |              |        |   | Veja abaixo   |
| - <b>↓</b> |                   | solicitação.                     |               |                     |                                               |              |        |   |               |

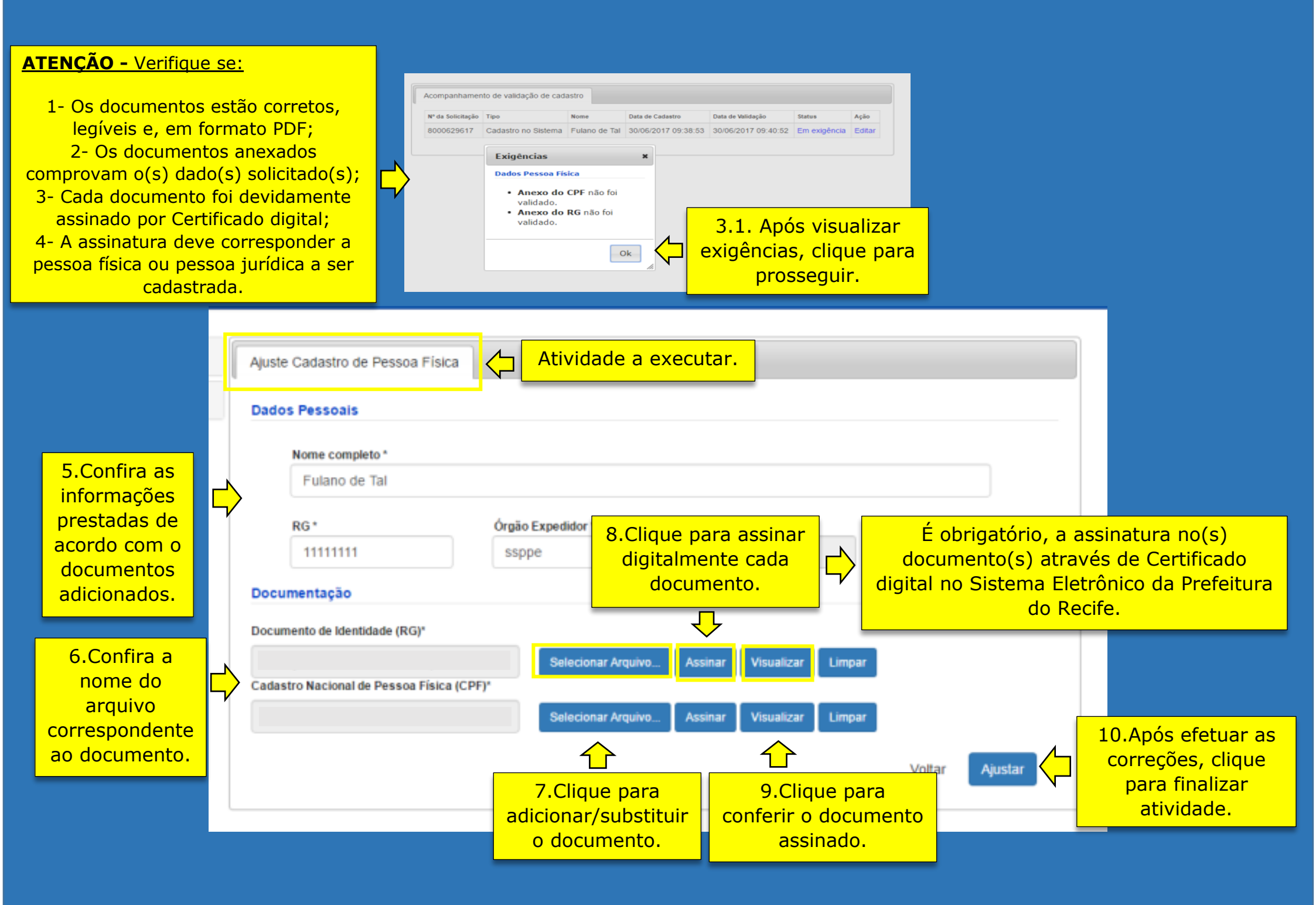